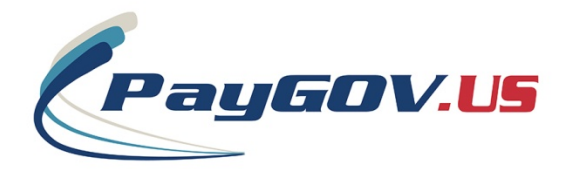

## **PayGOV Mobile**

## Full Feature Mobile Instructions

## Account Registration, Saving Payment Location, Saving Payment Information, Setting Reminders and Future Payments

- 1. Open the App Store from your device. App Store for Apple devices and Google Play for Android devices.
- 2. Search for "PayGOV Mobile"
- 3. Download and install the application.
- 4. Open the application and you will see this screen:

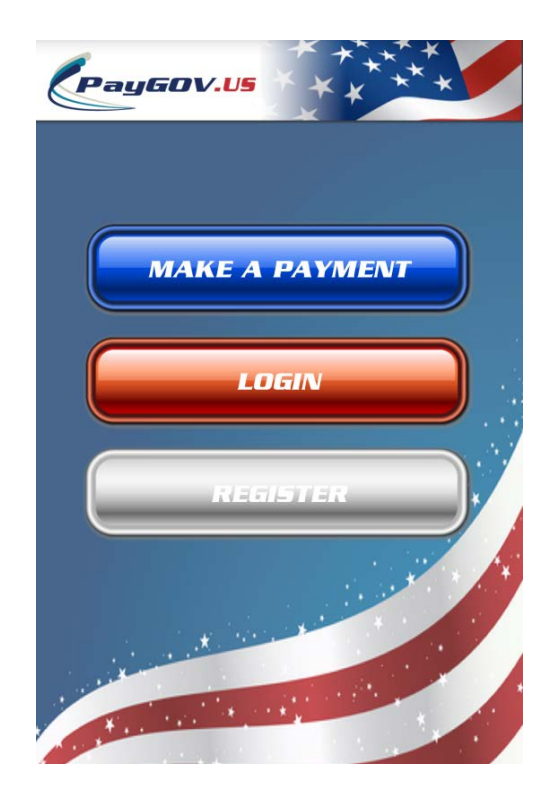

5. Select "Register" and create your PayGOV Mobile Account.

| CPayGOV.US<br>Create Account<br>Please Enter the Following<br>Information to Create your PayGOV<br>Mobile Account |                  |  |  |
|----------------------------------------------------------------------------------------------------|------------------|--|--|
|                                                                                                    | First Name       |  |  |
|                                                                                                    | Last Name        |  |  |
|                                                                                                    | Email Address    |  |  |
|                                                                                                    | Password         |  |  |
|                                                                                                    | Confirm Password |  |  |
|                                                                                                    | Phone Number     |  |  |
|                                                                                                    | Create Account   |  |  |
|                                                                                                    |                  |  |  |

6. Once you've created your account, login with your username (email) and password.

| Pay60V.US                  |  |  |  |  |
|----------------------------|--|--|--|--|
| Login Home                 |  |  |  |  |
| Email Address              |  |  |  |  |
| Email Address              |  |  |  |  |
| Password                   |  |  |  |  |
| Password                   |  |  |  |  |
| GO:<br>Forgot<br>Password? |  |  |  |  |
|                            |  |  |  |  |

 Select "Make Payment" and enter the PLC for the agency you're trying to pay. If you don't know your PLC, select "Forgot PLC" to look it up by State and Jurisdiction. Select "GO" when entered

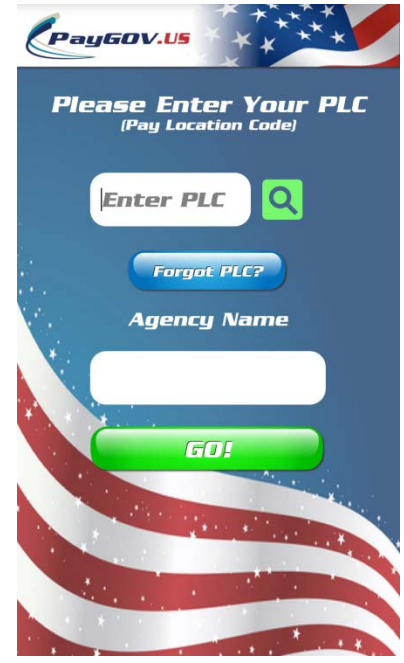

8. Enter your account information for the bill you're paying.

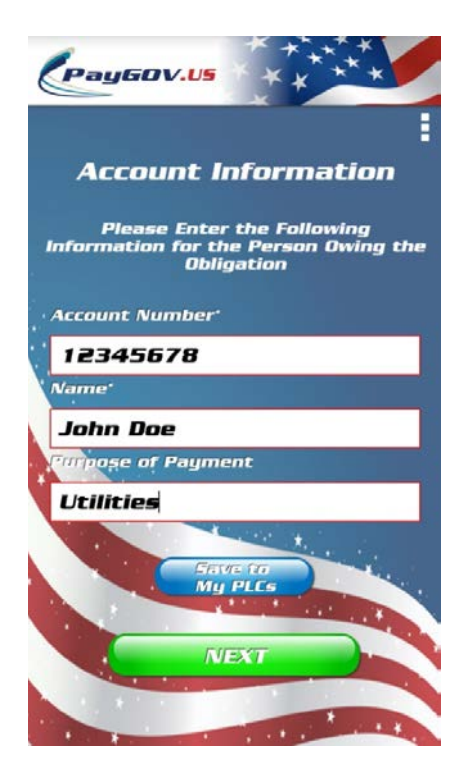

9. If you want to save the Payment Location Code and your account information for future payments, select "Save to My PLCs".

| PayGOV.US                                                                        |  |
|----------------------------------------------------------------------------------|--|
|                                                                                  |  |
| Account Information                                                              |  |
| Please Enter the Following<br>Information for the Person Owing the<br>Obligation |  |
| Account Number                                                                   |  |
| Saved to My PLC's successfully                                                   |  |
| ОК                                                                               |  |
| Purpose of Payment                                                               |  |
| Utilities                                                                        |  |
| Save to<br>My PLEs<br>NEXT                                                       |  |

10. Select "OK", enter the payment amount and select "GO". Review the information and select "NEXT".

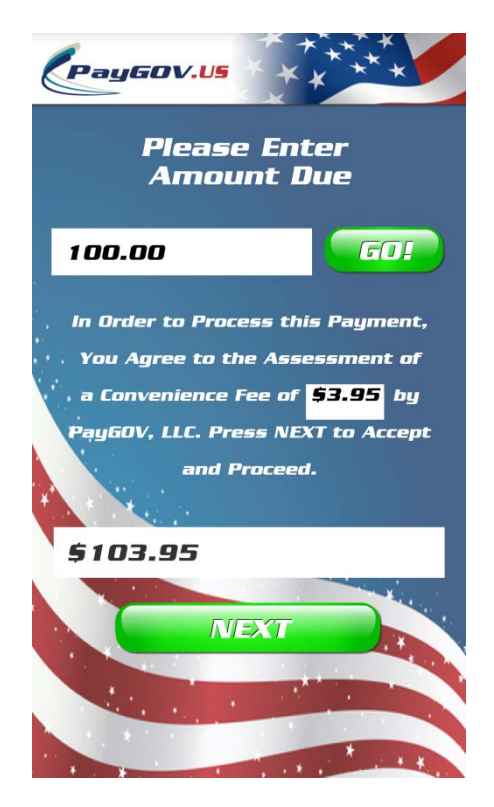

11. Enter your card information.

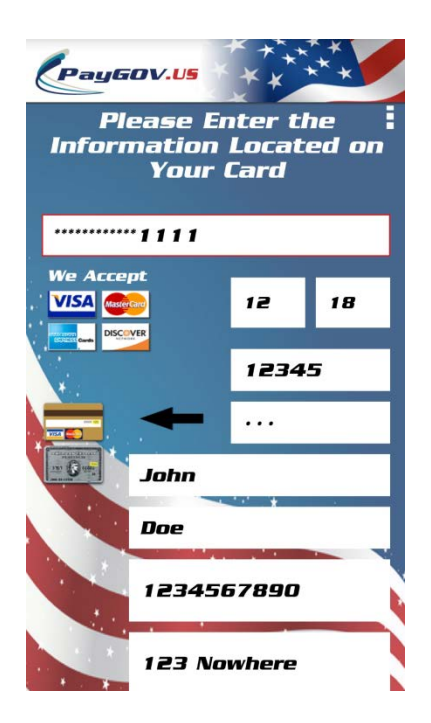

12. Scroll down, from here you can either process the payment, or select "Save to My Payment Options" to store this card information for future use.

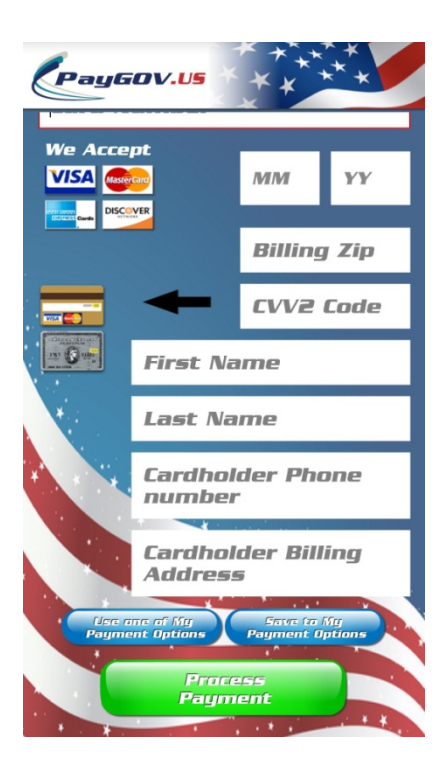

13. After you've saved the payment information, a confirmation will be displayed.

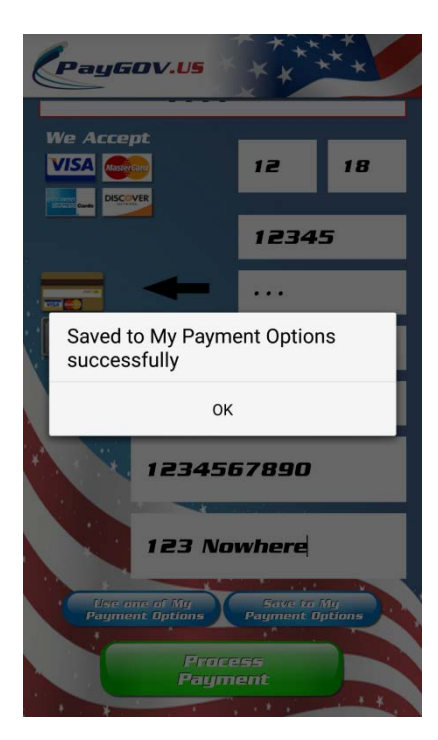

- 14. Select "OK" and then "Process Payment".
- 15. If the transaction was approved, you will see the APPROVED response. From here you can scroll down to email/text a receipt and set a reminder for a future payment if desired.

| PayGOV.US                                             | ****      |  |  |  |
|-------------------------------------------------------|-----------|--|--|--|
| CONGRAT                                               | ULATIONS! |  |  |  |
| Your Payment Has Been                                 |           |  |  |  |
| APPR                                                  | ROVED!    |  |  |  |
|                                                       |           |  |  |  |
| Order Id #:                                           | 3445930   |  |  |  |
| Would You Like an Emailed<br>or Text Message Receipt? |           |  |  |  |
| Email                                                 |           |  |  |  |
| Phone                                                 |           |  |  |  |
|                                                       | and       |  |  |  |
| Re                                                    | ceipt     |  |  |  |
|                                                       |           |  |  |  |
| Set                                                   | FUELLE    |  |  |  |
|                                                       |           |  |  |  |

16. Select "Set Future Payment Reminder" to set the reminder details. It will automatically associate the reminder with your "Saved PLC".

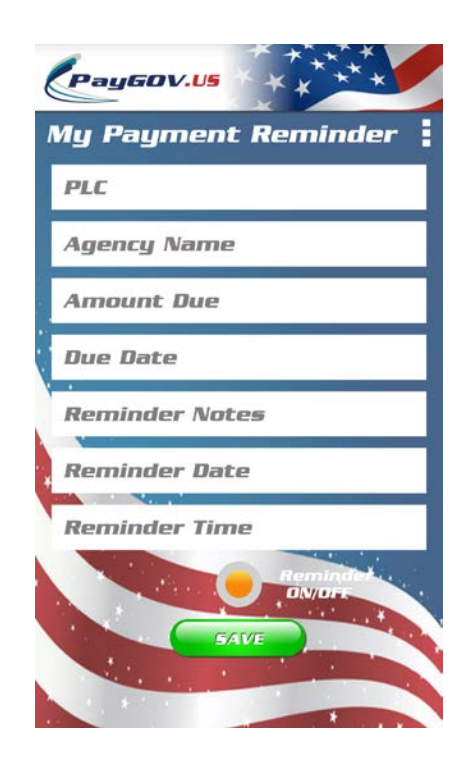

- 17. Once you've input the reminder details, select "SAVE". The reminder will appear as a push notification (you may have to enable app permissions) on the selected date and time.
- 18. You can access and modify your "My PLCs", "My Payment Options" and "My Payment Reminders" details from the PayGOV Mobile Menu. If on an iOS device, select the Menu button and if on an Android device, select the three square menu icon at the top right of any stage.

## Processing a Payment from a Saved PLC

1. Login to your account and select "Make Payment"

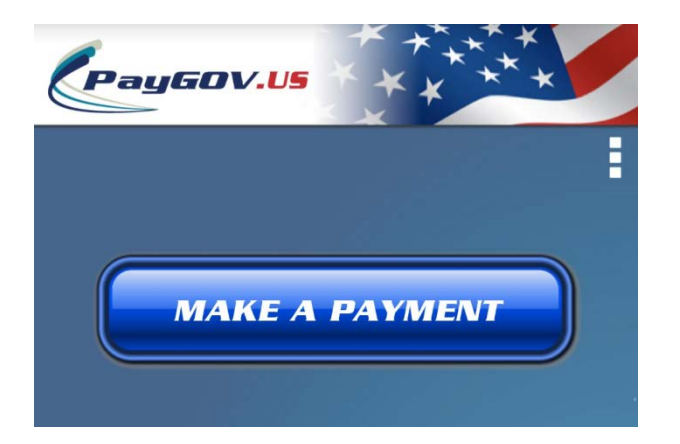

2. Select "My PLCs"

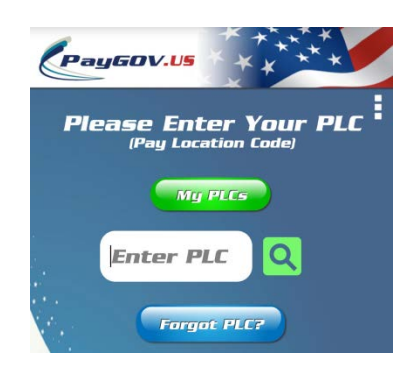

3. Choose your stored PLC from the list, select "Yes" when prompted to continue to make a payment.

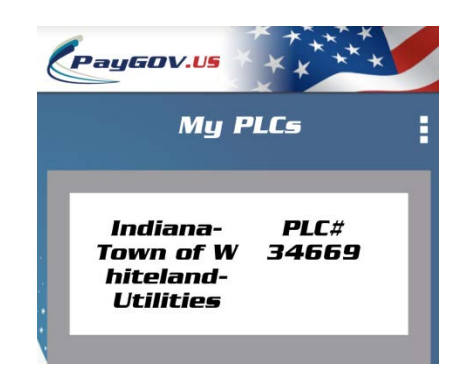

4. Your previously entered account information will be displayed for review. You can edit this information by selecting any field.

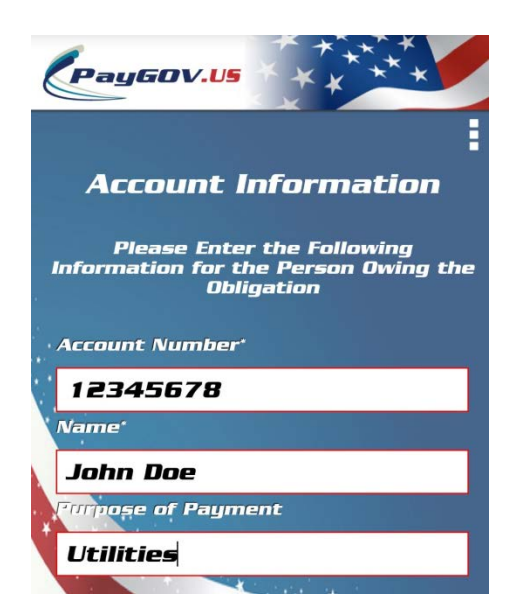

5. Select "Next" to go to the Payment Amount stage.

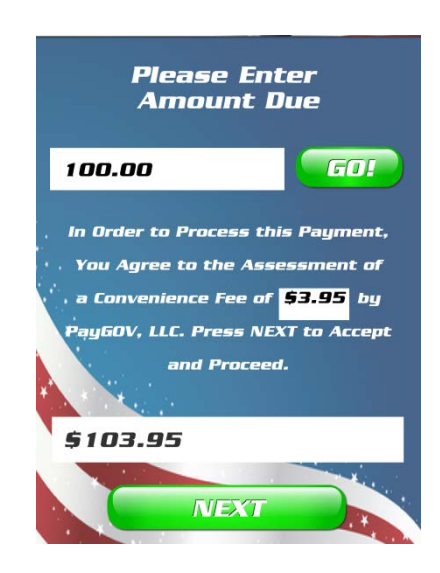

- 6. Select "Next" to go to the card information stage. You can enter new information or recall previously stored card information.
- 7. To do that, scroll down and select "Use one of My Payment Options".

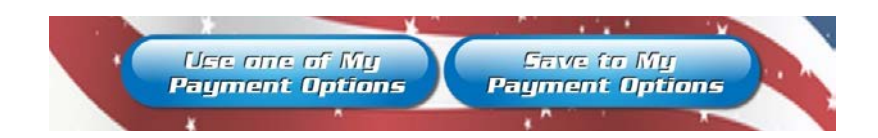

8. Selected the stored card you want to use.

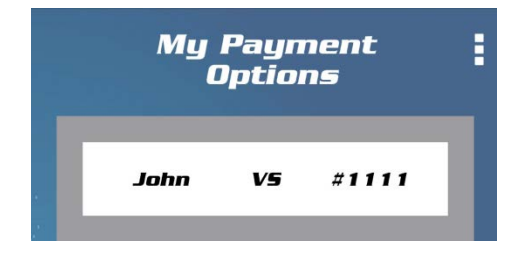

9. Review your information and select "Process Payment".

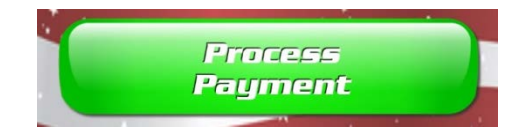

ALL DONE! THANKS FOR USING PAYGOV MOBILE!

For questions or support with PayGOV Mobile, call (317) 807-4330 or email: mrisley@paygov.us